## Sapientia hiba, kérés, kívánság jelentő oldal bemutató

Az oldal rendeltetése az egyetem által biztosított informatikai rendszerekkel és szolgáltatásokkal kapcsolatos hibák, kérések, kérdések jelentése. Ugyanakkor időigényes munkafolyamatok ütemezése.

A rendszer elérhető a sapihub.ms.sapientia.ro linken csak az egyetem területéről úgy a vezeték nélküli mint a vezetékes hálózatról illetve a Sapientia által biztosított VPN szolgáltatáson keresztül. Tehát otthonról csak az éri el akinek van VPN hozzáférése.

Az oldal betöltésekor a következő ábrán látható oldal fogad:

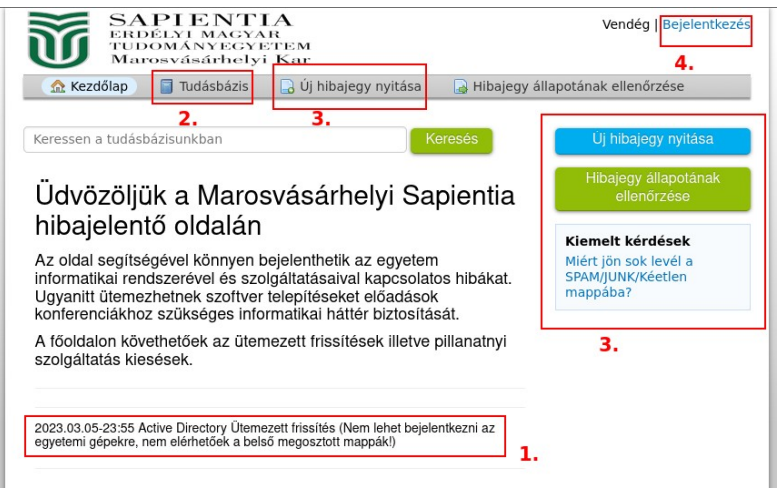

1. Ábra: Főoldal

A főoldalon követhetőek az aktuálisan ütemezett karbantartási munkálatok (1. ábra - 1. pont) ezzel szeretnénk elkerülni az "éppen dolgoztam" tárgyú telefonhívásokat. Itt mindenki ellenőrizheti, hogy munkájába ütköző munkálat zajlik-e, illetve ugyanitt jelezzük a tartós szolgáltatás kieséseket meghibásodásokat.

A címsorban lehetőség van a tudásbázis kiválasztására (1. ábra - 2. pont) itt gyakran visszatérő kérdésekre kaphatunk válaszokat.

A címsorban vagy a jobboldali menüben nyithatunk új hibajegyet (1. ábra - 3. pont) egyelőre regisztráció nélkül is megtehetjük természetesen ha elszabadul a pokol akkor ez az opció felfüggesztésre kerül.

Ugyanitt ellenőrizhetjük hibajegyeink állapotát.

Érdemes élni a regisztrációval így könnyebben követhetjük hogyan halad egyes bejelentésünk megoldása. Engedélyezett a gyenge jelszó használata lévén hogy az oldal nem érhető el bárhonnan az egyetemen kívülről.

Ha szeretnénk bejelentkezni vagy új felhasználót létrehozni megtehetjük a jobb felső sarokban található Bejelentkezés linkre kattintva (1. ábra - 4. pont).

Felhasználó regisztrációja jobboldalt középen Felhasználó létrehozása linkre kattintva történik (2. ábra - 1. pont).

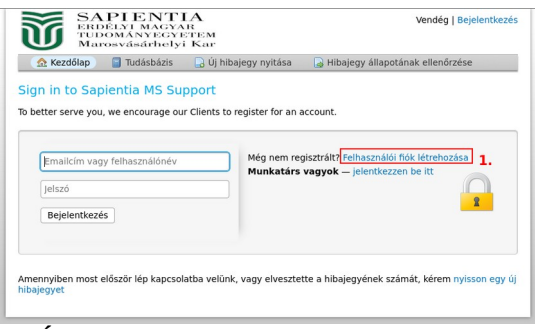

2. Ábra: Regisztráció

Meg kell adni a felhasználó nevet (3. ábra - 2. pont) illetve egy működő email címet (3. ábra - 1. pont) ide fogja küldeni a rendszer az aktiváló linket. A jelszó megadása után a Regisztráció linkre kattintva (3. ábra - 4. pont) a rendszer regisztrálja a felhasználót amelyet az e-mailben érkezett linkre kattintva (4. ábra) lehet aktiválni.

| SA<br>ERDI<br>TUDO<br>Marc                                                              | PIENT<br>Élyi magya<br>ományegyi<br>osvásárhelyi                                                              | L <b>A</b><br>R<br>TEM<br>Kar | Vendég   Bejelentkezés             |  |
|-----------------------------------------------------------------------------------------|----------------------------------------------------------------------------------------------------|-------------------------------|------------------------------------|--|
| 🏡 Kezdőlap                                                                              | 📔 Tudásbázis                                                                                                  | 🔒 Új hibajegy nyitása         | 🛃 Hibajegy állapotának ellenőrzése |  |
| Felhasználói fi<br>Használja az alábbi i                                                | elhasználói fiók regisztrálása<br>Iasználja az alábbi űrlapokat az adatai beírásához, illetve szerkesztéséhez |                               |                                    |  |
| Kapcsolat                                                                               |                                                                                                    |                               |                                    |  |
|                                                                                         |                                                                                                    | 1.                            |                                    |  |
| Teljes Név *                                                                            |                                                                                                    | 2.                            |                                    |  |
| Telefonszám                                                                             | Mellék:                                                                                                    |                               |                                    |  |
| Beállítások                                                                             |                                                                                                    |                               |                                    |  |
| Időzóna:                                                                                | Europe / H                                                                                                    | elsinki                       | X V Felismerés                     |  |
| Hozzáférés a felhasználói adatokhoz<br>jelszó létrehozása:<br>Új jelszó megerősítése:3. |                                                                                                    |                               |                                    |  |
| Regisztráció) Mégsem                                                                    |                                                                                                    |                               |                                    |  |

3. Ábra: Felhasználó regisztráció

A link az rg@ms.sapientia.ro címről érkezik a levél szövege angol, nem teljes az oldal magyar fordítása! (A regisztráció megerősítése ugyancsak angol nyelvű)

| Velcome to Sapientia MS Support<br>Felado Rendszergazdak L* Datum Ma 20:15                         |  |  |  |  |  |
|----------------------------------------------------------------------------------------------------|--|--|--|--|--|
| Hi dezso,                                                                                          |  |  |  |  |  |
| We've created an account for you at our help desk at https://sapihub.ms.sapientia.ro.              |  |  |  |  |  |
| Please follow the link below to confirm your account and gain access to your tickets.              |  |  |  |  |  |
| https://sapihub.ms.sapientia.ro/pwreset.php?token=uGiEYA90NUodxd9pEVMusvDI06PAfocAul=K2OTiQIPQC9hJ |  |  |  |  |  |
| Your friendly Customer Support System<br>Sapientia MS Support                                      |  |  |  |  |  |

4. Ábra: Regisztráció visszaigazolás

Ezek után már nyithatunk új hibajegyet (1. ábra - 3. pont) amennyiben regisztráció nélkül tesszük ezt meg kell adnunk egy működő email címet illetve egy felhasználó nevet (5. ábra - 1. pont) ezek után a témakört (5. ábra - 2. pont) Regisztrált felhasználó esetében csak témakört kell választanunk (6. ábra - 1. pont). Ezután válasszuk a Hibajegy létrehozása opciót (5. ábra - 3. pont).

|                                     | PIENTI<br>Délyi magya<br>Dományegye<br>rosvásárhelyi | A<br>R<br>TEM<br>Kar             | Vendég   Bejelentkezés           |
|-------------------------------------|------------------------------------------------------|----------------------------------|----------------------------------|
| 🏡 Kezdőlap                          | 📔 Tudásbázis                                         | 🕞 Új hibajegy nyitása            | Hibajegy állapotának ellenőrzése |
| Új hibajegy n<br>Kérem töltse ki az | <mark>yitása</mark><br>alábbi űrlapot az új          | hibajegy létrehozásához.         |                                  |
| Kapcsolat                           |                                                      |                                  |                                  |
| Email cím *                         |                                                      |                                  |                                  |
| Telies Név *                        |                                                      |                                  |                                  |
|                                     |                                                      | 1                                |                                  |
| Telefonszám                         | Mellék:                                              | •••                              |                                  |
| Témakör<br>— Válasszon Téma         | akōrt — 💙 * <b>2.</b>                                |                                  |                                  |
|                                     | F                                                    | libajegy létrehozása Törlé<br>3. | Mégsem                           |

5. Ábra: Hibajegy létrehozása

| A Kezdőlap     Tudásbázis     Jý hibajegy nyitása     Hibajegyek (0)     Új hibajegy nyitása     Kérem töltse ki az alábbi úrlapot az új hibajegy létrehozásához.  Email:     probadezso@ms.sapientia.ro     dezso    Témakör     Válasszon Témakört - ▼*  1. | Kijelentkezé | dezso   Profil   Hibajegyek (0) - Kijelenti | IA<br>.R<br>ETEM<br>i Kar     | PIENT<br>Délyi magya<br>Dományegyi<br>Tosvásárhelyi |                                        |
|----------------------------------------------------------------------------------------------------|--------------|---------------------------------------------|-------------------------------|-----------------------------------------------------|----------------------------------------|
| Új hibajegy nyitása<br>Kérem töltse ki az alábbi úrlapot az új hibajegy létrehozásához.<br>Email:<br>Kliens:<br>Témakör<br>Válasszon Témakört – v *<br>1.                                                                                                    |              | 📄 Hibajegyek (0)                            | 🔒 Új hibajegy nyitása         | 🗐 Tudásbázis                                        | 🏡 Kezdőlap                             |
| Email: probadezso@ms.sapientia.ro<br>dezso<br>Témakôr<br>– Válasszon Témakôrt – v *<br>1.                                                                                                    |              |                                             | hibajegy létrehozásához.      | yitása<br>alábbi űrlapot az új                      | Új hibajegy ny<br>Kérem töltse ki az a |
| Témakōr<br>— Válasszon Témakört — v)*<br>1.                                                                                                    |              | ezso@ms.sapientia.ro                        | probade:<br>dezso             |                                                     | Email:<br>Kliens:                      |
| (101, -1,, 16,, 1,,,, -                                                                                                    |              |                                             |                               | kört - ↓*<br><b>1.</b>                              | <b>Témakör</b><br>— Válasszon Téma     |
| Hibajegy letrenozasa liones Megsem                                                                                                    |              | és Mégsem                                   | libajegy létrehozása) (Törlés | ŀ                                                   |                                        |

6. Ábra: Hibajegy létrehozása regisztrált felhasználó

A következő oldalon adjunk egy rövid leírást a hibáról, bajról, kérésről (7. ábra - 1. pont) a következő mezőben fejtsük ki részletesen (7. ábra - 2. pont) lehetőségünk van kép csatolására is (7. ábra - 3. pont). Lent opcionálisan kiválaszthatjuk ki foglalkozzon a problémával (7. ábra - 4. pont) ezt a rendszergazdák felül bírálhatják.

| SAPIEN<br>ERDÉLYI MA<br>TUDOMÁNYI<br>Marosvásár                                                               | NTIA<br>AGYAR<br>EGYETEM<br>helyi Kar | rezso   Profil   Hibajegyek (2) - Kijelentkezés |  |
|----------------------------------------------------------------------------------------------------|---------------------------------------|-------------------------------------------------|--|
| 🏡 Kezdőlap 🛛 🗧 Tudásbá                                                                                        | zis 🛛 🔒 Új hibajegy nyitása           | 📄 Hibajegyek (2)                                |  |
| Új hibajegy nyitása<br>Kérem töltse ki az alábbi űrlapot az új hibajegy létrehozásához.                       |                                       |                                                 |  |
| Email:                                                                                                    | prob                                  | padezso@ms.sapientia.ro                         |  |
| Kliens:                                                                                                    | rezs                                  | 30                                              |  |
| Témakör<br>Szerver hiba v *<br>Hibajegy részletek                                                             | 1.                                    |                                                 |  |
|                                                                                                    |                                       |                                                 |  |
| <> ¶ 🖾 Aa B                                                                                                   | / ⊻ ÷ ≔ 🗷 G                           | ⊇ ☷ ∞ —                                         |  |
| Details on the reason(s) for open                                                                             | ning the ticket.                      |                                                 |  |
| <ul> <li>Ø Húzzon ide fájlokat vagy tallózz</li> <li>Ki a felelős személy</li> <li>Kiválasztva → ▼</li> </ul> | ta őket                               |                                                 |  |
|                                                                                                    | Hibajegy létrehozása                  | rorlés Mégsem                                   |  |

7. Ábra: Hibajegy kitöltése

A hibajegyek linkre kattintva (8. ábra - 1. pont) megnézhetjük azok állapotát, kiválasztva bármelyiket (8. ábra - 2. pont) részletes leírást kapunk.

| ☆ Kezdőla     | ap 🧧 Tudásb                                             | ázis 🔒 Új hil<br>Ker | Hibajegyek (1)<br>Témakör: — Minde | n súgó téma — 🗸 |           |
|---------------|---------------------------------------------------------|----------------------|------------------------------------|-----------------|-----------|
| C Hibajegy    | yek                                                     |                      | 🗅 Nyitott (                        |                 |           |
| Hibajegy # \$ | s 1 - 1 bol 1 Nyi<br>Dátum<br>létrehozása <del>\$</del> | Állapot 🕈            | <b>∢</b><br>Tárgy <b>≑</b>         |                 | Részleg 🖨 |
| 😡 000001      | 2023. 03. 14.                                           | Nyitva               | email                              |                 | Support   |
|               |                                                         |                      |                                    |                 | 2.        |

8. Ábra: Hibajegyek állapota

Láthatjuk ki a felelős személy aki átvette és foglalkozik a hibajeggyel (9. ábra - 1. pont) az eddigi üzenetváltásokat (9. ábra - 2. pont) illetve írhatunk új hozzászólást (9. ábra - 3. pont)

| SAPIENTIA<br>ERDÉLYI MAGYAR<br>TUDOMÁNYEGYETEM<br>Marosvásárhelyi Kar                                                                                                    | rezso   Profil   Hibajegyek (3) - Kijelentkezés |  |  |  |
|----------------------------------------------------------------------------------------------------|-------------------------------------------------|--|--|--|
| 🏡 Kezdőlap 🛛 📔 Tudásbázis 🛛 🔒 Új hibajegy nyitá:                                                                                                    | sa 🛛 📮 Hibajegyek (3)                           |  |  |  |
| Celromlott #000004                                                                                                    | 🕒 Nyomtatás 🖉 Szerkesztés                       |  |  |  |
| Alapvető hibajegy információ                                                                                                    | Felhasználó információ                          |  |  |  |
| Hibajegy Nyitva<br>állapota:                                                                                                    | Név: Rezso<br>Email: probadezso@ms.aspientia.ro |  |  |  |
| Részleg: Support<br>Dátum 2023. 03. 15. 11:52<br>létrehozása:                                                                                                    | Telefon:                                        |  |  |  |
| Hibajegy részletek                                                                                                    |                                                 |  |  |  |
| 1.         V Létrehozta:         rezso 2023. 03. 15. 11:52         rezso ekkor: 2023. 03. 15. 11:52         Hajaj kell telepíteni 500 gépre a CsujjogtatóX2 szoftvert.         Szabolcs Hajdu ekkor: 2023. 03. 15. 12:01         megnézem                                                                                         |                                                 |  |  |  |
| ✓       Updated by       Szabolcs Hajdu 2023. 03. 16. 9:56 — Ki a felelős személy Hajdu Szabolcs       2.         Válasz küldése       A minél jobb támogatás érdekében, kérjük legyen pontos és részletes *       •         <>       ¶       ▲ a       B       /       U       ÷       ≡       ■       •       ■       ●       — |                                                 |  |  |  |
|                                                                                                    | 3.                                              |  |  |  |

9. Ábra: Hibajegy részletek

Az üzenetváltásról illetve a hibajegy állapotának változásáról e-mailes értesítést is kapunk.